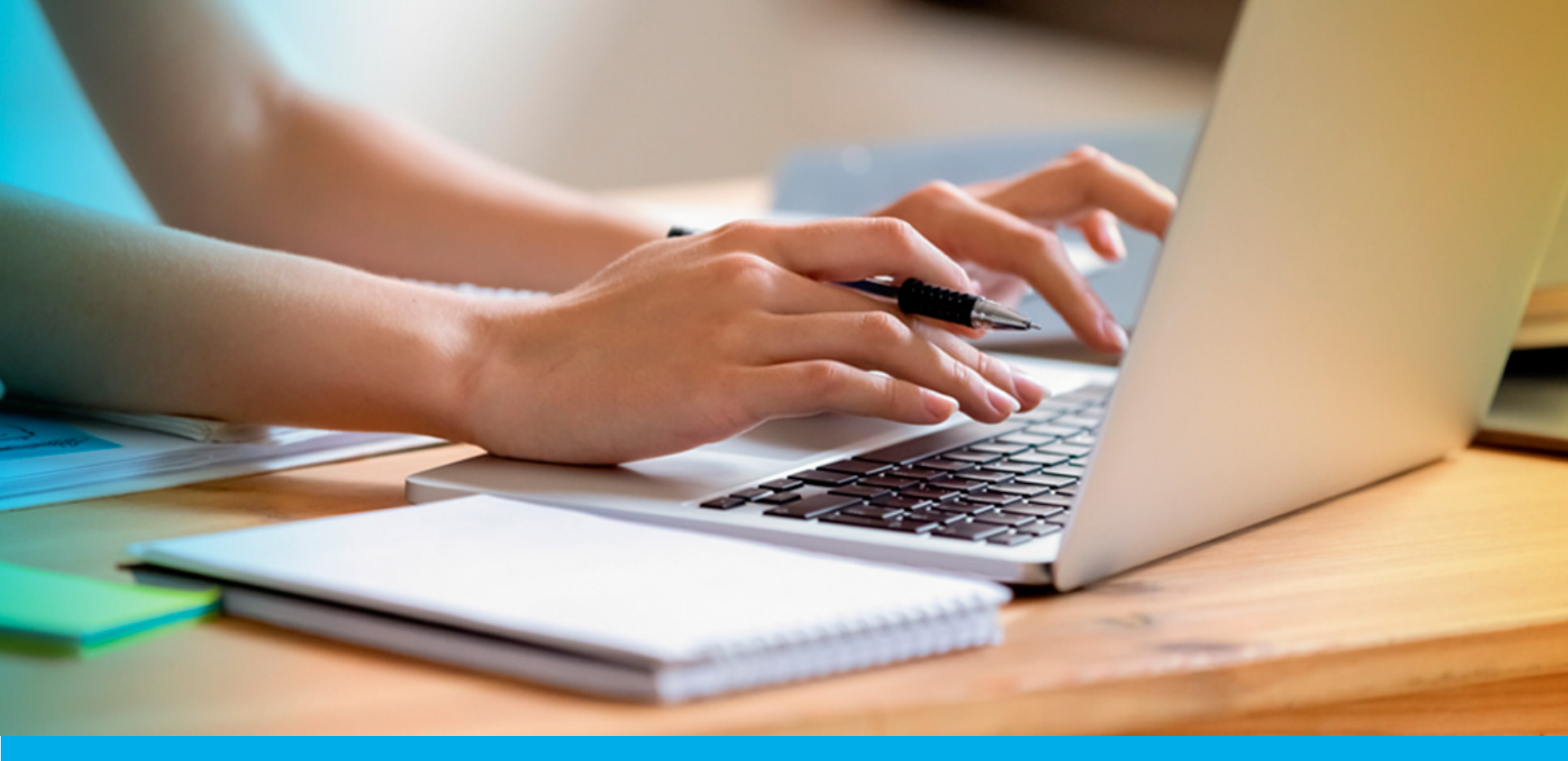

¿CÓMO PRESENTAR LA DECLARACIÓN JURADA ANUAL - RÉGIMEN AGROPECUARIO?

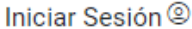

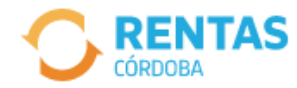

COVID-19

Más información

### Ayudas económicas y financieras para actividades restringidas

Conocé los destinatarios, beneficios y requisitos.

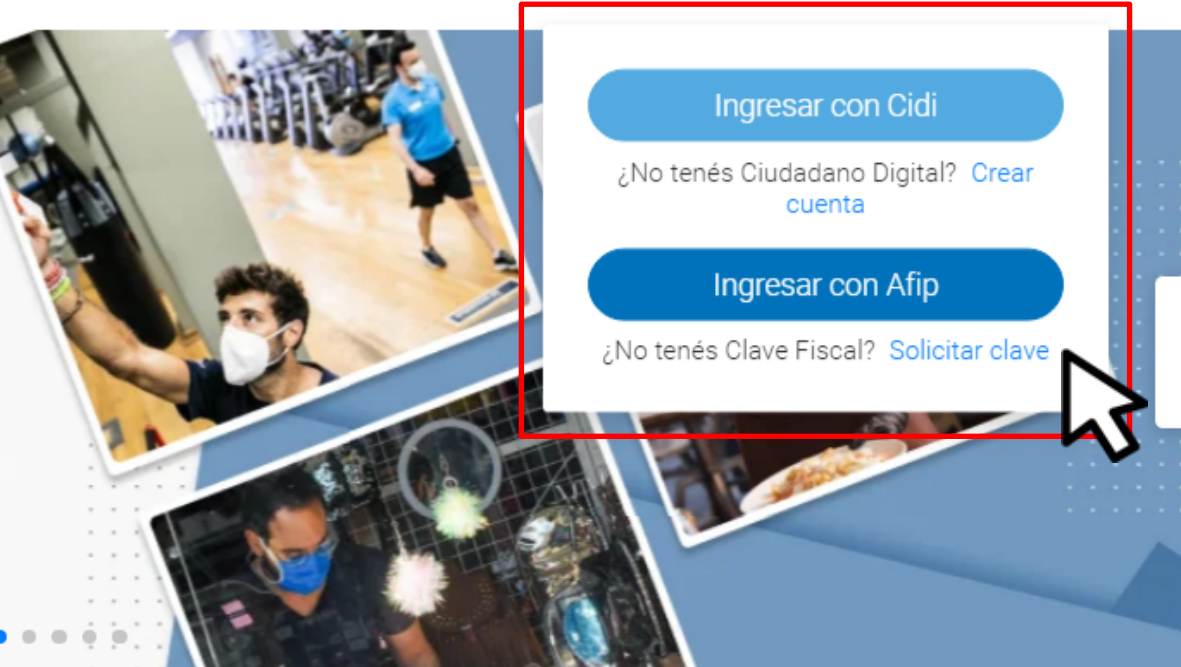

Ahora es más fácil...

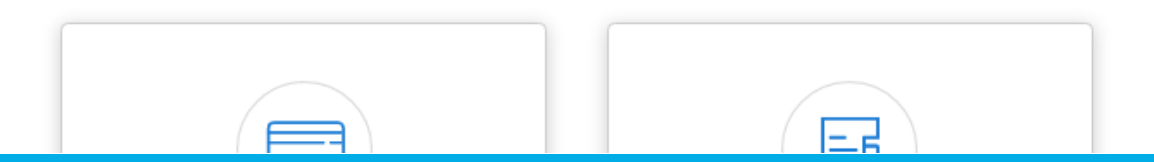

INICIÁ SESIÓN EN rentascordoba.gob.ar

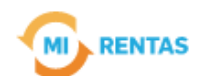

#### $\bigcirc$ Regular $\sim$

| Inicio     | Impuestos          | Gestiones 🔻                 | Page             | os Domicilio Fiscal Electrónico | Débitos | Declaraciones Juradas |
|------------|--------------------|-----------------------------|------------------|---------------------------------|---------|-----------------------|
| $\bigcirc$ | Recordá estar al d | Consulta de Ge<br>Nueva Ges | estiones<br>tión | conómicas.                      |         |                       |

### Mis impuestos

A Notificaciones

#### Tus cuotas a pagar

Realizá la Solicitud de Beneficios Covid-19 o accedé a más información

No tenés vencimientos dentro de los próximos 30 días.

#### Estado de mis impuestos

Ver estados de mis impuestos

## EN TRÁMITES, INGRESÁ A **"NUEVA GESTIÓN"**

### EN INGRESOS BRUTOS, SELECCIONÁ "PRESENTACIÓN DE DECLARACIÓN Y PAGO"

|   | Seleccioná la gestión que que     | rés realizar       |             |                                              |        |                          |                             |   |
|---|-----------------------------------|--------------------|-------------|----------------------------------------------|--------|--------------------------|-----------------------------|---|
|   |                                   | ¿Qué gestión queré | s realizar? |                                              |        |                          |                             |   |
|   |                                   | Ej: compensac      | ión         |                                              |        | Buscar                   |                             |   |
| < | Automotor<br>Autos, motos y otros | Inmobiliario       | y otros     | S Ingresos brutos<br>Régimen general y otros | Embaro | aciones<br>botes y otros | Sellos<br>Actos y contratos |   |
|   |                                   |                    |             |                                              |        |                          |                             |   |
|   | CANCELACIÓN DE MEDIDAS CAUTELARES |                    | COM         | COMPENSACIÓN                                 |        | CONCURSO Y QUIEBRA       |                             | : |
|   | CONSULTA DE INSCRIPCIÓN           | N IIBB             | COM         | NSULTA DE RETENCIONES Y<br>CEPCIONES         | :      | CONSULTA DE              | SITUACIÓN FISCAL            | : |
| C | CONSTANCIAS                       |                    |             |                                              |        |                          |                             | ~ |
| E | XENCIONES                         |                    |             |                                              |        |                          |                             | ~ |
| F | PECUARIO                          |                    |             |                                              |        |                          |                             | ~ |
| F | PRESENTACION DE DE                | CLARACION Y        | PAGO        |                                              |        |                          |                             | ~ |

Gestiones

# EN LA MISMA PANTALLA, SELECCIONÁ PRESENTACIÓN DE DECLARACIÓN JURADA ANUAL – RÉGIMEN LOCAL Y HACÉ CLIC EN "INICIAR GESTIÓN"

| REDUCCION DE ALICUOTA                                      | Consultar guía                                                                 | ~        |
|------------------------------------------------------------|--------------------------------------------------------------------------------|----------|
| PAGO RÉGIMEN ESPECIAL DE RETENCIÓN<br>SUJETOS DEL EXTERIOR | PRESENTACIÓN DE DECLARACIÓN JURADA<br>ANUAL - RÉGIMEN LOCAL<br>Iniciar gestión |          |
| PRESENTACION DE DECLARACION Y F                            | PAGO                                                                           | <u>^</u> |
| PECUARIO                                                   |                                                                                | ~        |
| EXENCIONES                                                 |                                                                                | ~        |
| CONSTANCIAS                                                |                                                                                | ~        |
| TRANSFERENCIA DE CRÉDITO                                   | VALIDACIÓN DE RECTIFICATIVA EN MENOS                                           |          |
| LIQUIDAR DIFERENCIAS DE IMPUESTOS                          | PAGAR CON TRANSFERENCIA DE TIPA                                                | :        |
| EXCLUSIÓN AL RÉGIMEN SIMPLIFICADO                          | RÉGIMEN DE RECAUDACIÓN                                                         | ES       |

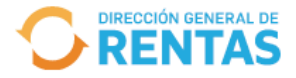

| CUIT XX            | XXXXXXXX    | Denominación | XXXXX XXXXXX |
|--------------------|-------------|--------------|--------------|
| Nro. de Inscripció | n xxxxxxxxx | x            |              |
| Nro. de Inscripció | n 🗸 *       |              |              |
| Régimen            | AGROPEC     | UARIO 🗸      |              |
| Consultar          |             |              |              |
|                    |             |              |              |
| - h                |             |              |              |
|                    |             |              |              |

### INDICÁ EL NÚMERO DE INSCRIPCIÓN Y **RÉGIMEN** CORRESPONDIENTE Y HACÉ CLIC **EN "CONSULTAR"**

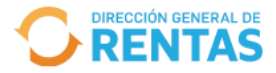

CUIT XXXXXXXXX Denominación XXXXX XXXXXX Nro. de Inscripción XXXXXXXXX

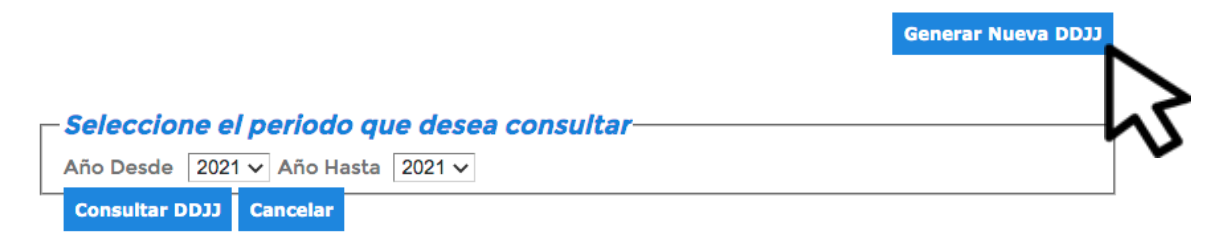

Año Nro. Pres. Fecha de Presentación Estado

### HACÉ CLIC EN "GENERAR NUEVA DDJJ"

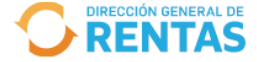

#### Presentación de Declaraciones Juradas

CUIT XXXXXXXXXX Denominación XXXXX XXXXXX Nro. de Inscripción XXXXX XXXXXXX

| Periodo que desea liquidar<br>Periodo 2020 V Crear DDJJ |  |
|---------------------------------------------------------|--|
| 5                                                       |  |
| Total de Ingresos 0,00                                  |  |
| Fecha de Vencimiento //                                 |  |
| Guardar Parcial Presentar Cancelar Trámite              |  |

### INDICÁ EL **PERÍODO** QUE DESEAS LIQUIDAR Y HACÉ CLIC EN **"CREAR DDJJ"**

| Periodo 2020                      | Pre                        | esentación 1 |            | Régimen | AGROPECUARIO             |   |     |
|-----------------------------------|----------------------------|--------------|------------|---------|--------------------------|---|-----|
| Inmuebles                         | Proveedores                | Producción   | Ingresos   |         |                          |   |     |
| Tipo de Inmu                      | eble INMUEB                | LES DE TERCI | EROS 🗸 🔭   |         |                          |   |     |
| Nro. de Cuen                      | ta                         | 0            |            |         | CUIT Locador o Arrendado | r | 0 * |
| Domicilio                         |                            |              |            |         |                          | * |     |
| Formas de Pa                      | ago SELECCIO               |              | A DE PAGO  | •       |                          |   |     |
| Monto                             | GEELOON                    |              | T ONOLININ |         |                          |   |     |
| (*) Datos obl                     | Sorios                     |              |            |         |                          |   |     |
| Total de Ingres<br>Fecha de Venci | os 0,00<br>imiento 30/03/2 | 2021         |            |         |                          |   |     |

### EN INMUEBLES, COMPLETÁ LOS CAMPOS REQUERIDOS Y HACÉ CLIC EN "AGREGAR"

Guardar Parcial

Presentar

Cancelar Trámite

| CUIT                                                                    | 0 •                  |
|-------------------------------------------------------------------------|----------------------|
| Razón Social                                                            | •                    |
| Domicilio                                                               | •                    |
| Tipo de Producto                                                        | SELECCIONE EL TIPO 🗸 |
| Monto de Insumos Adq. y                                                 | 0,00 •               |
|                                                                         |                      |
| Agregar<br>Cuit<br>(*) Datos Ob torios                                  | cilio Monto          |
| Agregar<br>Cuit<br>(*) Datos Obytorios                                  | cilio Monto          |
| Agregar<br>Cuit<br>(*) Datos Obytorios                                  | cilio Monto          |
| Agregar<br>Cuit<br>(*) Datos Ob<br>Cuit<br>(*) Datos Ob<br>Cuit<br>Cuit | cilio Monto          |
| Agregar<br>Cuit<br>(*) Datos Ob<br>Orios                                | cilio Monto          |

**Guardar Parcial** 

Presentar

Cancelar Trámite

### EN **PROVEEDORES**, COMPLETÁ LOS CAMPOS REQUERIDOS Y HACÉ CLIC EN **"AGREGAR"**

| Periodo 2020                    | Pre        | esentación 1  | _          | Régimen AGROPECUARIO        |
|---------------------------------|------------|---------------|------------|-----------------------------|
| Inmuebles                       | roveedores | Producción    | Ingresos   |                             |
| CUIT<br>Des és Conicl           |            | 0 *           |            |                             |
| Razon Social<br>Tipo de Destino | SELECCIC   | ONE EL TIPO ' | <b>×</b> * | Monto de Operaciones 0,00 • |
| Agregar                         |            |               |            |                             |
| Cuit                            | Social M   | onto          |            |                             |
| (*) Datos Ob                    | torios     |               |            |                             |
|                                 |            |               |            |                             |
|                                 |            |               |            |                             |
|                                 |            |               |            |                             |
|                                 |            |               |            |                             |
|                                 |            |               |            |                             |
|                                 |            |               |            |                             |
| Total de Ingresos               | 0,00       |               |            |                             |
| Fecha de Vencimi                |            |               |            |                             |

### EN PRODUCCIÓN, COMPLETÁ LOS CAMPOS REQUERIDOS Y HACÉ CLIC EN "AGREGAR"

#### Inmuebles Mes Monto Enero 0,00 0.00 Febrero 0.00 Marzo Abril 0,00 0.00 Mayo Iunio 0.00 Iulio 0.00 0.00 Agosto 0,00 Septiembre 0.00 Octubre 0.00 Noviembre Diciembre 0,00 Confirmar El campo Ingresos incluve Ingresos Gravados. No Gravados y Exentos Total de Ingresos 0.00 Fecha de Vencimiento 30/03/2021 **Cancelar Trámite Guardar Parcial** Presentar EN INGRESOS, INDICÁ LOS INGRESOS DE CADA MES, HACÉ CLIC EN "CONFIRMAR". LUEGO, CLIC EN "PRESENTAR"

Régimen AGROPECUARIO

Periodo 2020

Presentación 1

Producción

Ingresos

Proveedores

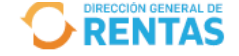

| mpacto Trámite |                                                                                | ß                    |
|----------------|--------------------------------------------------------------------------------|----------------------|
|                | Sr. Contribuyente, el ingreso de los dato<br>sistema se procesará automáticame | tos en el<br>iente.  |
|                | Confirmar                                                                      |                      |
| Periodo 202    | Presentación 1                                                                 | Regimen AGROPECUARIO |
| Inmuebles      | Proveedores Producción Ingreso                                                 | 05                   |
|                | Mes Monto                                                                      |                      |
|                | Enero 1000,00                                                                  |                      |
|                | Febrero 1000,00                                                                |                      |
|                | Marzo 1000,00                                                                  |                      |
|                | Abril 1000,00                                                                  |                      |
|                | Mayo 1000,00                                                                   |                      |
|                | Junio 1000,00                                                                  |                      |
|                | Julio 1000,00                                                                  |                      |
|                | Agosto 1000,00                                                                 |                      |
|                | Septiembre 1000,00                                                             |                      |
|                | Octubre 1000,00                                                                |                      |
|                | Noviembre 1000,00                                                              |                      |
|                | Diciembre 1000,00                                                              |                      |
|                | Confirmar                                                                      |                      |
| El campo Ing   | gresos incluye Ingresos Gravados, No Gravad                                    | ados y Exentos       |
|                |                                                                                |                      |

### CLIC EN "CONFIRMAR"

|                                                                                      | DECLARACION J<br>IMPUESTOS SO<br>CONSTAN | URADA ANUAL IN<br>BRE LOS INGRES<br>CIA DE PRESENTA | IFORMATIVA<br>OS BRUTOS<br>ACION | F-319 Rev.00<br>Solo Presentación<br>Hoja 1/1 |
|--------------------------------------------------------------------------------------|------------------------------------------|-----------------------------------------------------|----------------------------------|-----------------------------------------------|
| RÉGIMEN<br>Productor Agropecuario                                                    |                                          | XXXX N° I                                           | DE INSCRIPCION<br>XXXXXXXXX      | FECHA EMISION<br>14/06/2021                   |
| APELLIDO Y NOMBRE: XXXXX XXXX<br>Domicilio Fiscal: XXXX XXXXX<br>Código Postal: XXXX | xx                                       |                                                     | Provincia: CORDOB                | 8A                                            |
| Domicilio Fiscal del Rol:<br>Código Postal:                                          |                                          |                                                     | Provincia: CORDOB                | A                                             |
| <b>Año:</b> 2020                                                                     |                                          | Secuencia:                                          |                                  |                                               |
| Mes                                                                                  |                                          | In                                                  | gresos \ Retenciones             |                                               |
| Enero                                                                                |                                          | \$                                                  | 1,000.00                         |                                               |
| Febrero                                                                              |                                          | \$                                                  | 1,000.00                         |                                               |
| Marzo                                                                                |                                          | \$                                                  | 1,000.00                         |                                               |
| Abril                                                                                |                                          | \$                                                  | 1,000.00                         |                                               |
| Mayo                                                                                 |                                          | \$                                                  | 1,000.00                         |                                               |
| Junio                                                                                |                                          | \$                                                  | 1.000.00                         |                                               |

# illsto!

### Muchas gracias.

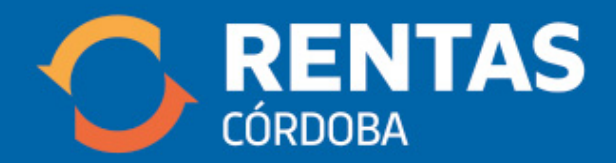

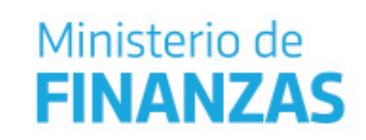

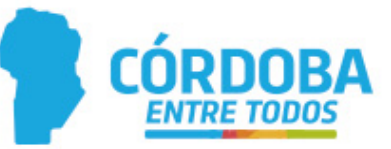